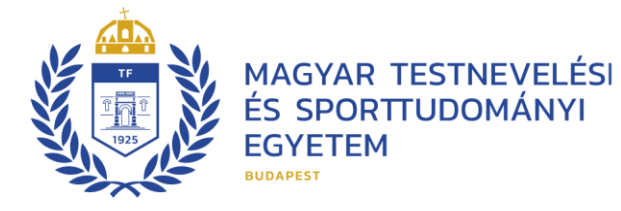

Informatikai Iroda +36 1 487 9239 1123 Budapest, Alkotás u. 42-48., K2, F/34 helpdesk@tf.hu

## FortiClient VPN telepítése és beállítása

A <u>FortiClient VPN</u> weboldalról töltse le a FortiClient VPN nevű alkalmazást.

Vagy kattintson az alábbi linkre, ami közvetlen letölti a telepítőt: <u>FortiClient VPN</u>

| Intelet.com/downloads                |   |
|--------------------------------------|---|
| FortiClient                          | E |
| Fire to Buy Fiechnical Specification |   |
|                                      |   |
| FortiClient VPN                      |   |
|                                      |   |
| Remote Access                        |   |
| ✓ IPSec VPN                          |   |
| SSL VPN                              |   |
| S Technical Support                  |   |
| Download for Windown                 |   |
|                                      |   |
|                                      |   |
|                                      |   |
|                                      |   |

Az Install gomb megnyomásával azonnal elindul az alkalmazás telepítője. Ha elkészült a telepítéssel, akkor indítsa el a FortiClient VPN-t.

Az alkalmazás fő képernyője az alábbiak szerint néz ki:

Itt kattintson a VPN beállítása pontra.

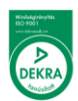

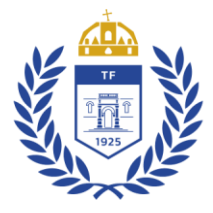

MAGYAR TESTNEVELÉSI ÉS SPORTTUDOMÁNYI EGYETEM Informatikai Iroda +36 1 487 9239 1123 Budapest, Alkotás u. 42-48., K2, F/34 helpdesk@tf.hu

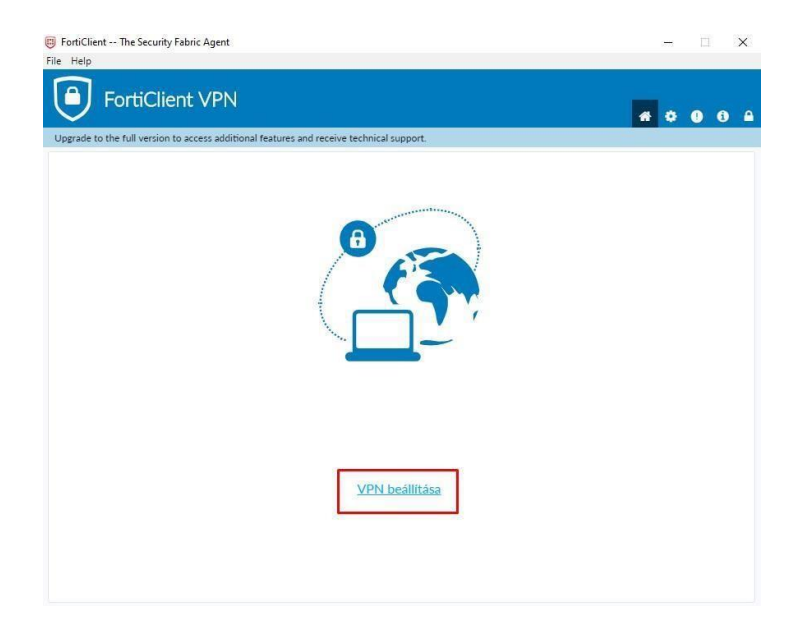

- 1. Maradjon SSL-VPN beállításon a kapcsolat
- 2. Nevezze el tetszőleges, ám a többi VPN-től egyértelműen megkülönböztető névvel a kapcsolatot
- 3. Távoli átjáró: <u>vpn.tf.hu</u>
- 4. Pipálja be a Port testreszabása opciót és írja be, hogy 10443
- 5. Válassza a Bejelentkezési adatok mentését, ha el szeretné menteni a felhasználónevét.
- 6. Felhasználónév: windowsos felhasználónév
- 7. Kattintson a Mentés gombra

A fő képernyőn írja be a **windowsos jelszót**, és kattintson a Csatlakozás gombra

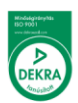

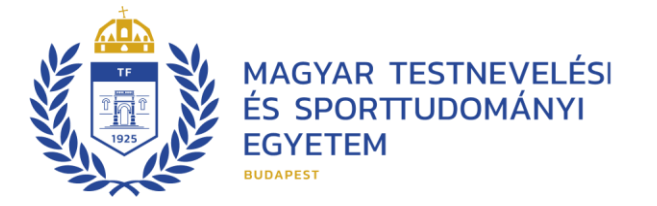

Informatikai Iroda +36 1 487 9239 1123 Budapest, Alkotás u. 42-48., K2, F/34 helpdesk@tf.hu

| FortiClient The Security Fabric Agent                                                       | -   |   | × |
|---------------------------------------------------------------------------------------------|-----|---|---|
| File Help<br>FortiClient VPN                                                                | ¢ 0 | 6 | • |
| Upgrade to the full version to access additional features and receive technical support.    |     |   |   |
| Új VPN kapcsolat<br>VPN 1. SSL-VPN IPsec VPN<br>Kapcsolat név 2. TE SSL VPN                 |     |   |   |
| Leírás                                                                                      |     |   |   |
| Távoli átjáró<br>3. vpn.tf.hu<br>+Távoli átjáró hozzáadása<br>4. ♥ Port testreszabása 10443 |     |   |   |
| Kliens tanúsítvány Egyik sem 🔻                                                              |     |   |   |
| Hitelesítés O Bekérés bejelentkezéskor O Bejelentkezési adatok mentése 5.                   |     |   |   |
| Felhasználónév 6. neptunkód                                                                 |     |   |   |
| Mégse Mentés 7.                                                                             |     |   |   |
|                                                                                             |     |   |   |
|                                                                                             |     |   |   |
|                                                                                             |     |   |   |
|                                                                                             |     |   |   |

Sikeres csatlakozás után az alkalmazás lekerül a tálcára és a jobb alsó sarokban feltűnik a Sikeres csatlakozás üzenet, például:

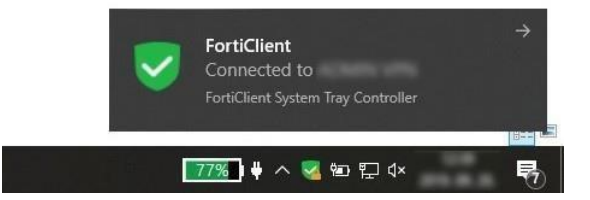

Ha forgalmi adatokra, illetve IP címre van szüksége, akkor a Jobb alsó sarokban keresse meg a Zöld pajzs ikont©kattintson rá Jobb klikkel©nyissa meg a FortiClient Console-t.

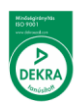

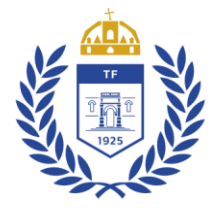

MAGYAR TESTNEVELÉSI ÉS SPORTTUDOMÁNYI EGYETEM Informatikai Iroda +36 1 487 9239 1123 Budapest, Alkotás u. 42-48., K2, F/34 helpdesk@tf.hu

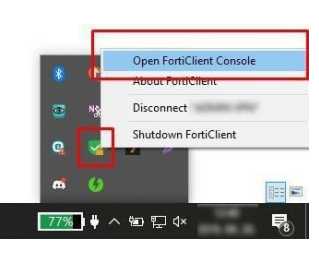

Az alábbi oldal megmutat néhány adatot.

| FortiClient The Security Fabric Agent<br>File Help                                        | -  ×              |
|-------------------------------------------------------------------------------------------|-------------------|
| FortiClient VPN                                                                           | <b>#</b> \$ 0 6 A |
| Upgrade to time full version to access additional features and receive technical support. |                   |
|                                                                                           |                   |
| <u>_</u>                                                                                  |                   |
| VPN neve                                                                                  |                   |
| Felhaszilónév<br>Időtartam 00:00:56<br>Fogadott Byte-ok 291.98 KB                         |                   |
| Küdött Byte-ok 325.09 KB<br>Szétkapcsolás                                                 |                   |
|                                                                                           |                   |
|                                                                                           |                   |

## Elérhetőség:

Amennyiben kérdése, észrevétele vagy problémája van, kérem, írjon a <u>helpdesk@tf.hu</u> e-mail címre.

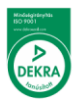